# Comment créer votre compte itsme®?

### Avec votre carte d'identité eID

## Avec votre carte de banque

E Belfius and and a state of the state of the state of th

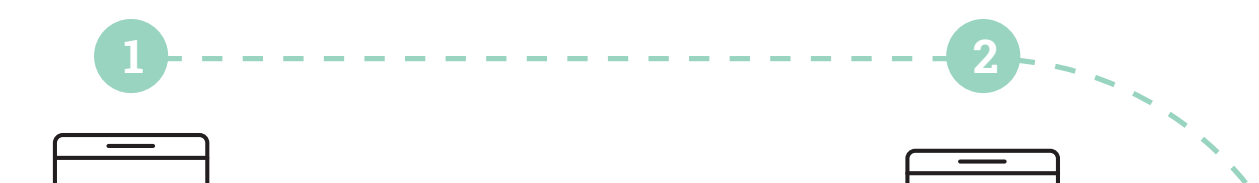

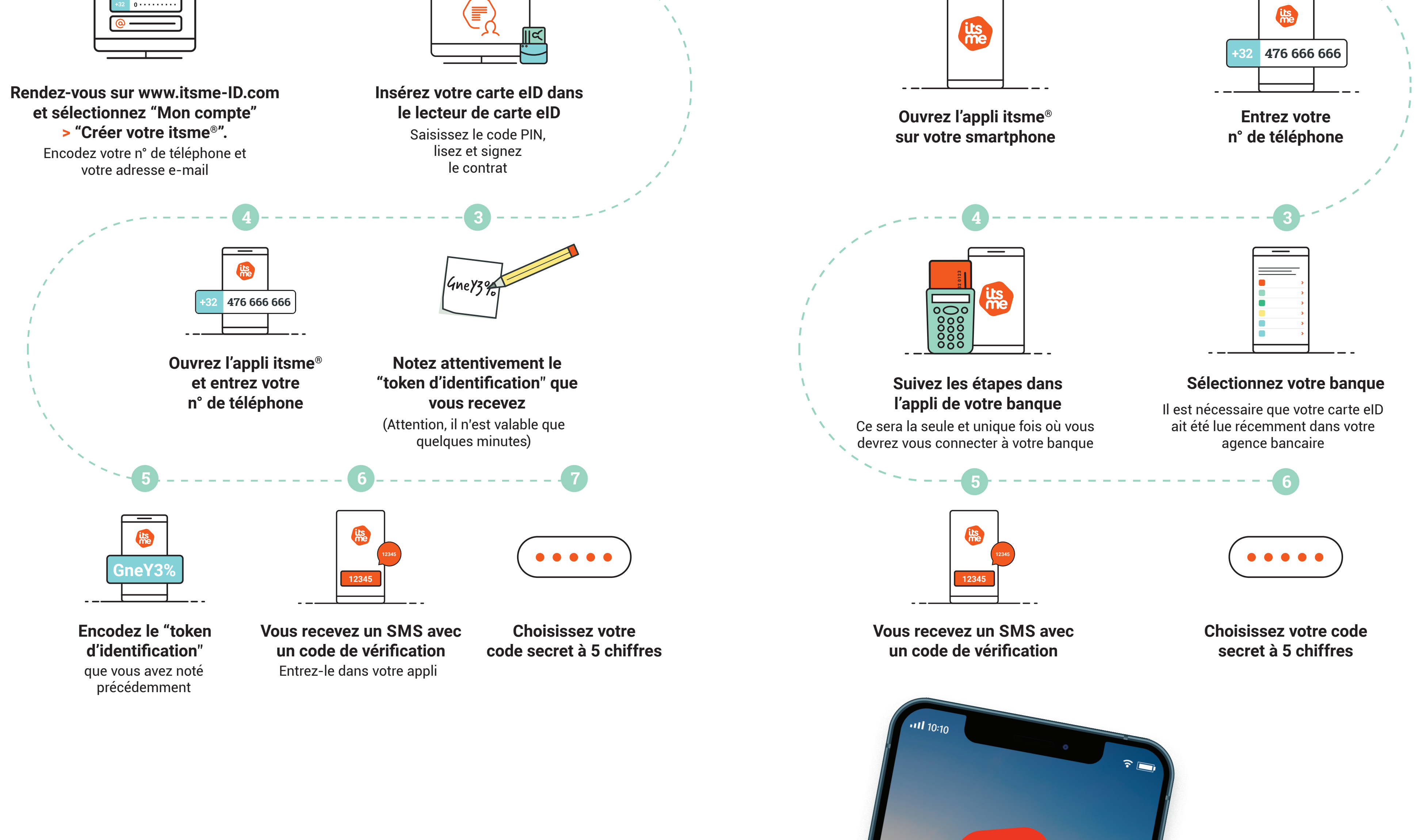

#### Téléchargez l'appli itsme® sur votre smartphone.

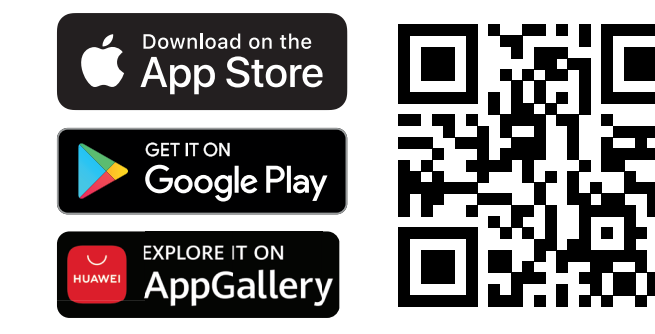

#### Besoin d'aide ? www.itsme-ID.com

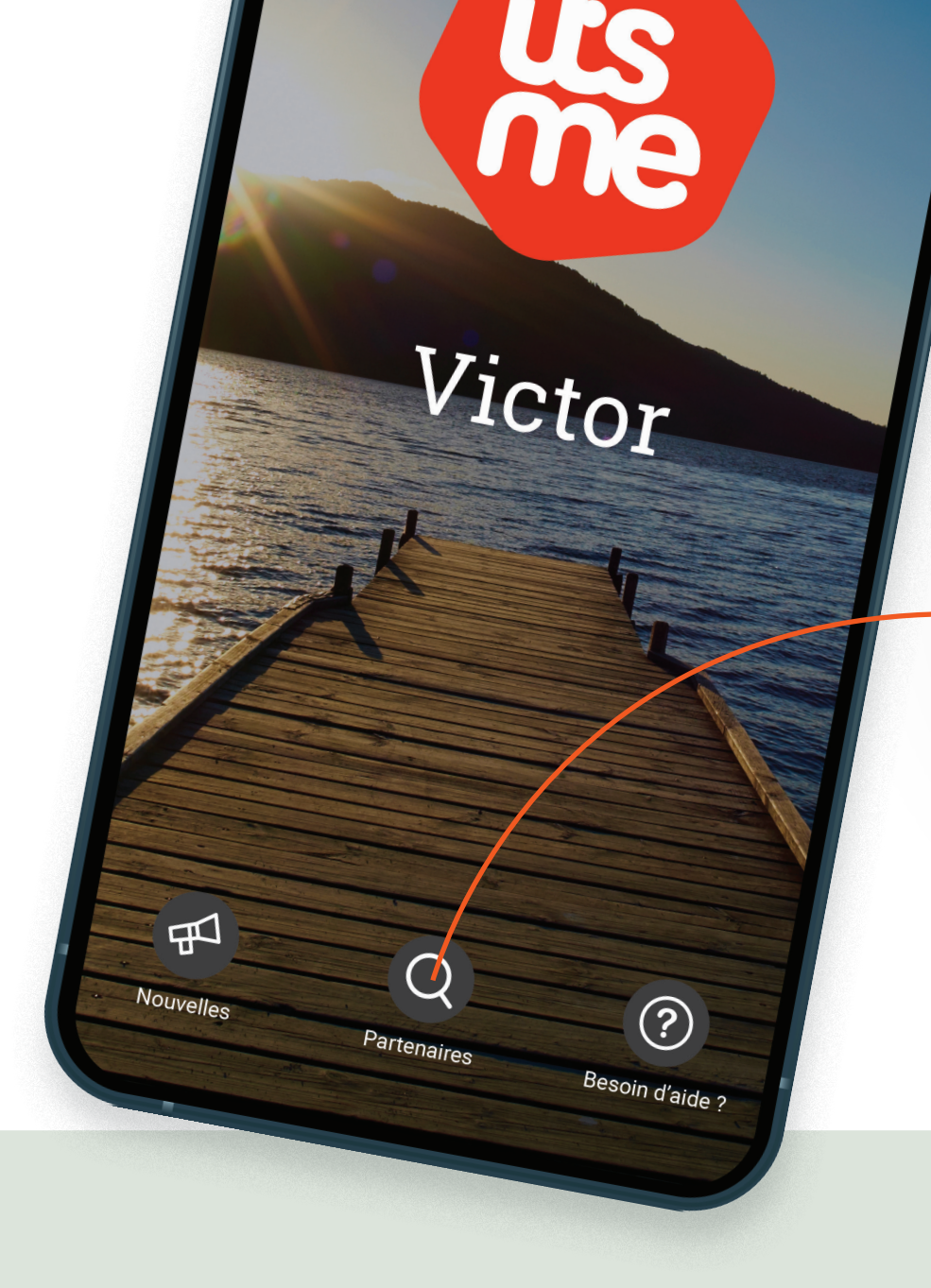

Cliquez ici dans votre appli pour découvrir nos partenaires

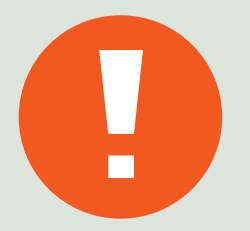

Un e-mail ou un SMS de itsme® <u>avec un lien</u> ? C'est louche !

itsme<sup>®</sup> ne vous contactera jamais par e-mail, SMS ou téléphone pour vous demander de réactiver votre compte, de faire une mise à jour de votre appli ou de réintroduire vos données bancaires pour cause de connexion suspecte. On appelle ça du "phishing" ou hameçonnage. **Restez vigilants !**